# 取扱説明書 詳細操作編

# SoftBank SELECTION

# ポケットサーバー for iPhone/iPad

# SB-WS01-MBSD

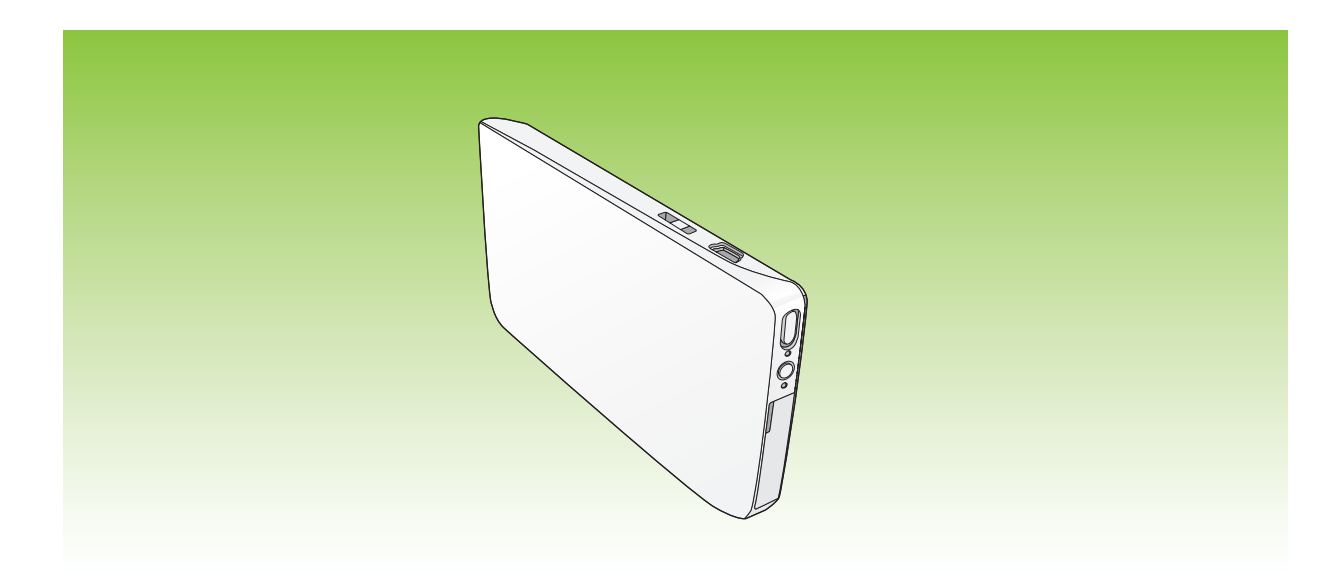

このたびは、「SoftBank SELECTION ポケットサーバー for iPhone/iPad」をお買い上げいただき、まことにありがとうございます。

●「取扱説明書(基本操作編・詳細操作編)」をよくお読みのうえ、正しく安全にお使いください。

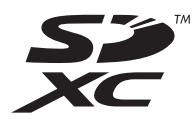

最新のサポート情報は、下記サポートサイトでご確認ください。

http://softbankselection.jp/pocket-server\_support/

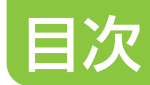

| 本機の特長         | З |
|---------------|---|
| 同梱品 / 別売品のご紹介 | 4 |
| 動作環境と対応機種     | 5 |

## 準備

| 各部の名前           | 6 |
|-----------------|---|
| 本機を充電する         | 7 |
| 充電時間と再生時間について   |   |
| SD カードを入れる      |   |
| 本機の電源を入れる / 切る  |   |
| 視聴用アプリをインストールする |   |

## 無線 LAN 接続

| 無線 LAN 使用上のお願い       | 12 |
|----------------------|----|
| 無線 LAN 接続をする         | 14 |
| 無線 LAN 接続のパスワードを変更する | 15 |

## 再生

| 再生ファイルを準備する | . 17 |
|-------------|------|
| ファイルを再生する   | . 20 |

## その他

| 22    |
|-------|
| 22    |
| 23    |
| 25    |
| 26    |
| 27    |
| 29    |
| 30    |
| 31    |
| 32    |
| 33    |
| 36    |
| . 裏表紙 |
|       |

- 2 -

# 本機の特長

パナソニック製ブルーレイディスクレコーダー(ディーガ)で作成した SD カード内の持ち出し 番組を無線で iPhone / iPad / iPod touch に送信して楽しめます。

● SD カード内の動画や音楽、または写真も再生できます。

以下の方法でファイルを準備します。

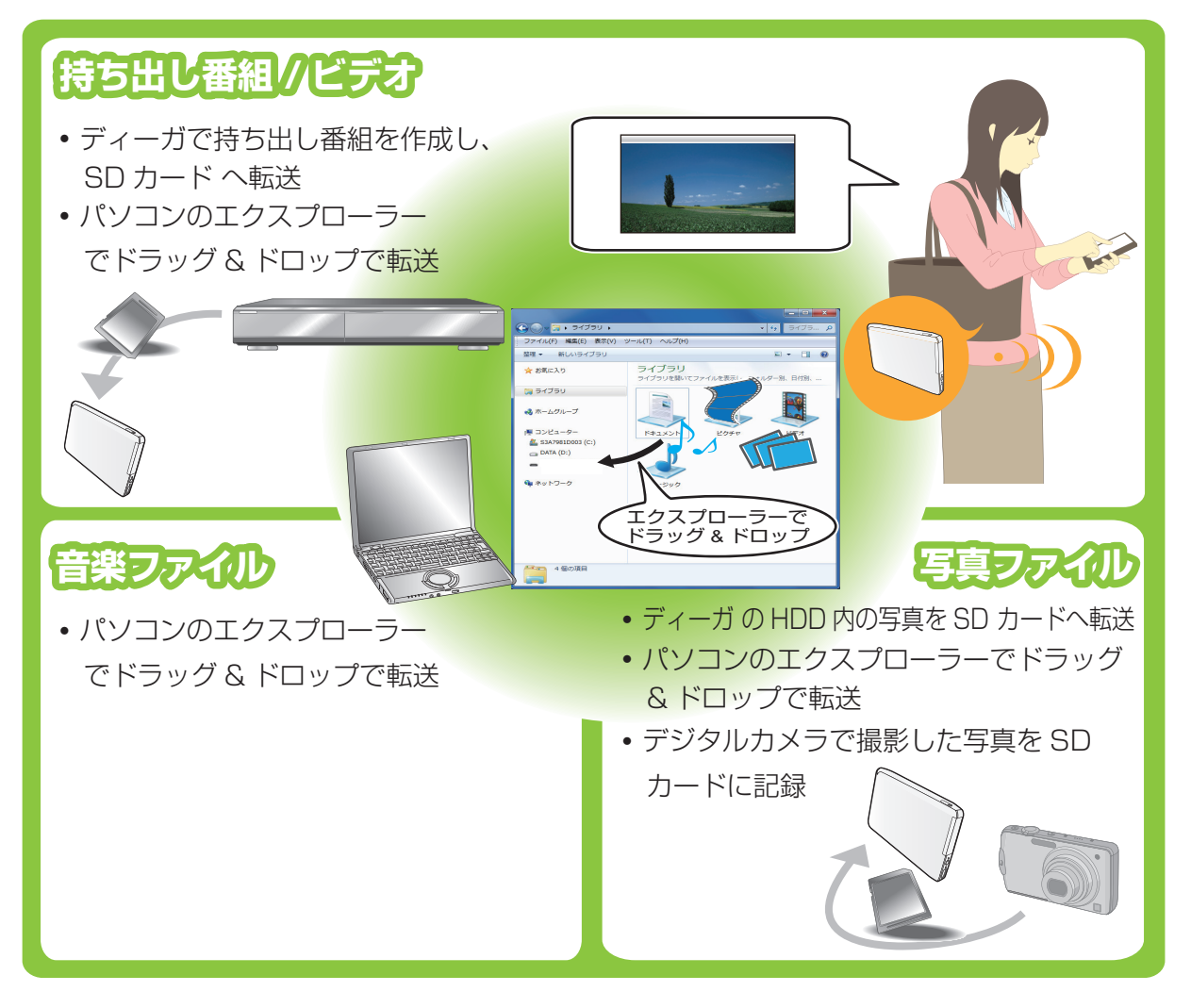

() お知らせ )- -

- 本書では、本機に対応しているパナソニック製ブルーレイディスクレコーダーを「ディーガ」
  と記載しています。
- 記載のイラスト・画面などは、2011年12月現在のものです。変更されることがあります。
- 本書における画面は iPhone のものです。
- ●「持ち出し番組」とは、ディーガを使って、録画した番組を SD カードに記録したものです。

# 同梱品 / 別売品のご紹介

- 同梱品
- ポケットサーバー
- USB 接続ケーブル

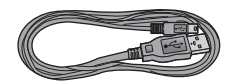

• 取扱説明書 基本操作編(保証書)

### ■ 別売品のご紹介

パナソニック製 AC アダプタ

RP-AC500 (RFEA503J)

※「パナセンス」のサイトでお買い求めいただけます。

http://club.panasonic.jp/mall/sense/open/

※AC アダプタの本体には(ポータブルテレビ用、デジタルメディアプレーヤー用)と記載されていますが、本機にも問題なくご使用いただけます。

#### ● 本機は充電式リチウムイオン電池を内蔵しています。

- 記載の品番は、2011年12月現在のものです。変更されることがあります。
- 包装材料などは商品を取り出したあと、適切に処理をしてください。

# 動作環境と対応機種

### ■ 動作環境

- DIGA(ディーガ)<sup>\*1</sup>
- SD カードにデータ書き込みができる以下の OS を搭載したパソコン<sup>\*2</sup>(日本語版に限ります) Windows<sup>®</sup> XP(SP3)/ Windows Vista<sup>®</sup>(SP1、SP2)/ Windows<sup>®</sup> 7(SP1)
- \*1:詳しくは下記のサポートサイトでご確認ください。 http://softbankselection.jp/pocket-server
- \*2:全てのパソコンについて動作を保証するものではありません。

## ■ 対応機種(2011年12月現在)

- iPod touch 3rd & 4th generation
- iPhone 4S
- iPhone 4
- iPhone 3GS
- iPad 2
- iPad

※iOS 5.0 または iOS 4.3 にアップデートされているものに限ります。

# 各部の名前

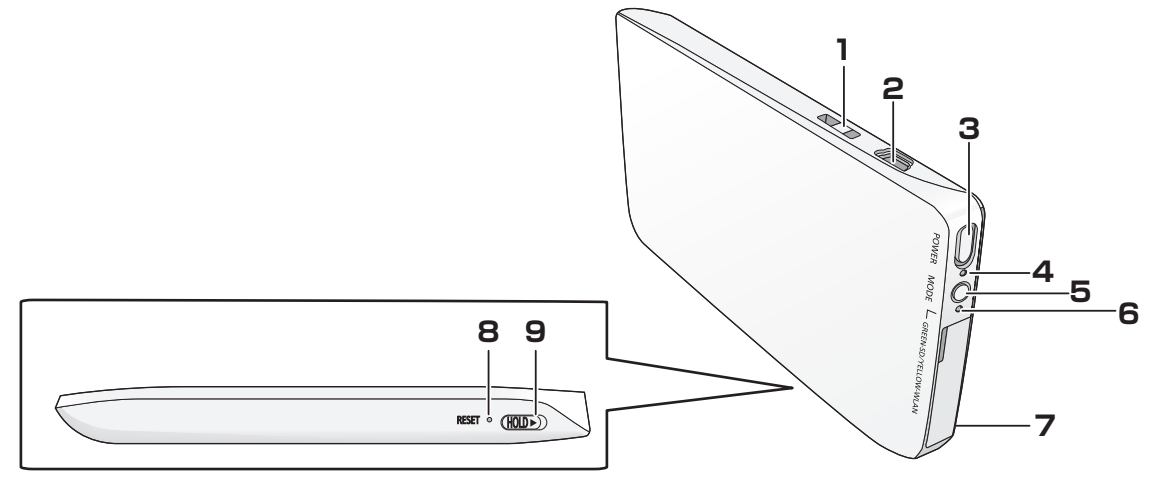

- 1ストラップ取り付け部
- 2 USB ポート
- 3 電源ボタン [POWER 心/I] (P10)
- 4 電源ランプ(赤)
  - 点灯:電源入、充電完了
  - 点滅:充電中、バッテリー残量が5%未満
- 5 モードボタン [MODE]

本機をディーガまたはパソコンと USB 接続した状態で押すと、USB 経由でファイルを転送 するモード(USB 転送モード)と、iPhone / iPad / iPod touch と無線 LAN 接続して ファイルを再生するモード(再生モード)を切り換えられます。

- 6 アクセスランプ [GREEN-SD/YELLOW-WLAN]
  - 緑点滅:SD カードアクセス中(USB 転送モード)
  - 黄点滅:無線 LAN 接続待機中(再生モード)
  - 黄点灯:無線 LAN 接続完了(再生モード)
- 7 カードふた
- 8 リセットボタン [RESET]

電源の入 / 切ができないなど本機が正常に動作しないときに、クリップのようなものを使って 押してください。(アクセスランプが緑に点滅中は、SD カードにアクセスしています。点滅 中に [RESET] ボタンを押すと SD カードの内容が破壊されるおそれがあります)

9 ホールドスイッチ [HOLD]

スイッチが ON(矢印の方向にスライドさせた状態)のときはロックがかかります。操作を受け付けなくなり、誤動作を防ぐことができます。

6 -

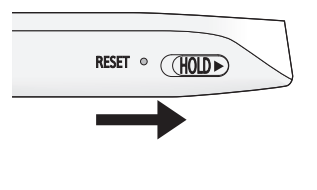

#### 準備

# 本機を充電する

本機はディーガやパソコン、またはパナソニック製 AC アダプタ(別売)を使って充電したり、 電源として使用することができます。

- 本機は充電式リチウムイオン電池を内蔵しています。
- お買い上げ時、内蔵電池は充電されていませんので、充電してからお使いください。
- USB 接続ケーブルを接続すると自動的に電源が入り、充電が始まります。ただし内蔵電池の 放電状態によっては電源が入らない(電源ランプが点滅または点灯しない)場合があります。
   その場合、電源ボタンを押してください。
- USB 接続ケーブルを接続して電源が入った状態のときは、電源ボタンを押しても電源を切る ことはできません。

## ■ ディーガやパソコンを使う

- USB 接続ケーブルを差し込む
- **2** USB 接続ケーブルをディーガまたはパソコンに差し込む

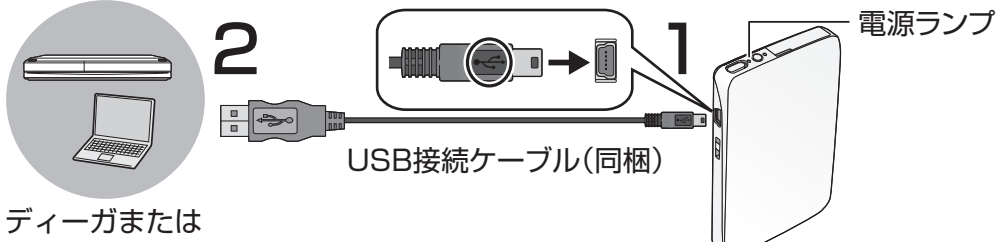

USB ポート付きのパソコン

#### 充電中は

電源ランプ(赤)が点滅します。

#### 充電が完了すると

電源ランプ(赤)が点灯します。

■ 別売のパナソニック製 AC アダプタ RP-AC500(RFEA503J)を使う

AC アダプタをコンセントに差し込む

# 2 ケーブルの向きを確かめ、奥まで差し込む

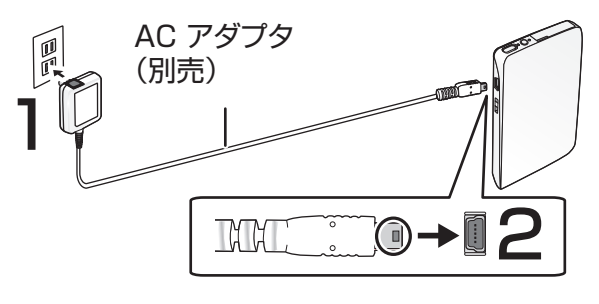

準備

本機を充電する

### ■ バッテリー残量の確認方法

電源を入れた状態で [MODE] ボタンを3秒以上押すと、電源ランプとアクセスランプが同時に 点滅し始めます。ここで指を離さず、そのままさらに3秒間押し続けてから指を離してください。 バッテリーの残量によってアクセスランプまたは電源ランプが以下のように点灯します。

| ランプの点灯     | バッテリー残量  |
|------------|----------|
| アクセスランプ(緑) | 70%~100% |
| アクセスランプ(黄) | 20%~70%  |
| 電源ランプ(赤)   | 5%~20%   |

● バッテリーの残量が5%未満になると、電源ランプが点滅し、15~30分後に電源が切れます。(送信するファイル形式やデータ量、周囲温度、使用条件により電源が切れるまでの時間は変わります。)

## 充電時間と再生時間について

| 充電時間・回数・再生時間 | 通常充電    | エコ充電   |
|--------------|---------|--------|
| 充電時間※        | 約4時間30分 | 約4時間   |
| 充電回数※        | 約 500 回 | 約1000回 |
| 再生時間         | 約10時間   | 約9時間   |

※周囲温度 25℃/電池を使い切った状態で、操作していない状態で充電時

#### 🖅 エコモードの設定をする (P23)

#### () お知らせ)\_\_\_\_

- USB 接続ケーブルは同梱のものをお使いください。また、同梱のケーブルは他の機器に使わ ないでください。
- 充電は周囲温度 5 ℃~ 35 ℃で行ってください。
- ディーガやパソコンの電源が切れていると充電されません。電源が入っていてもディーガの「自動電源 切」やパソコンの省電力モードを設定していて途中で電源が切れると、その時点で充電が終了します。
- ディーガやパソコンを起動(再起動)するときは、本機から USB 接続ケーブルを抜いてください。
- ディーガやパソコンに 2 台以上の USB 機器を接続している場合や、USB ハブ、延長ケーブル を使用する場合は、動作を保証しません。
- バッテリー電源のノートパソコンと本機を接続した場合、ノートパソコンのバッテリーを消耗します。本機を接続したまま長時間放置しないでください。
- 電池残量を使い切らなくても、継ぎ足し充電が可能です。
- ディーガやパソコン、または AC アダプタと接続した状態で本機の電源を入れて使用すること もできます。使用中に充電もしますが、充電に時間がかかります。
- お買い上げ後初めてパソコンと USB 接続ケーブルで接続すると、ドライバーのインストール が実行されます。インストール完了後、パソコンを再起動してください。

# SD カードを入れる

再生ファイルを記録した SD カードを本機に入れます。

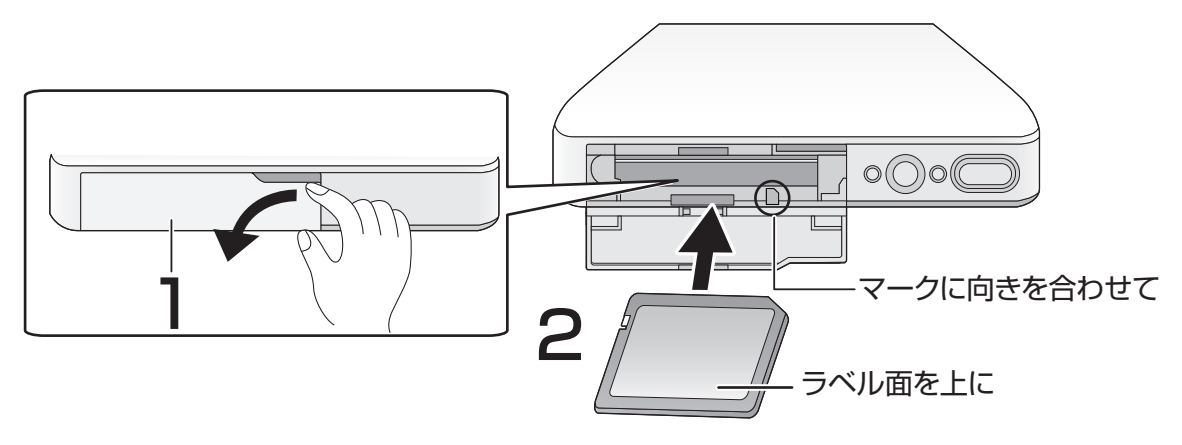

## カードふたを開ける

カードふたのくぼみに指をかけ、手前に倒す

# **2** SD カードを入れる

SD カードの向きに気をつけて、「カチッ」と音がするまでまっすぐ奥まで入れる 取り出すとき

SD カードを「カチッ」と音がするまで押し、まっすぐ引き出す

# 3 カードふたを閉じる

#### SD カードの書き込み禁止スイッチ

スイッチを「LOCK」側にしておくと、SD カードへの書き込みやデータの消去、フォーマット はできなくなります。戻すと可能になります。

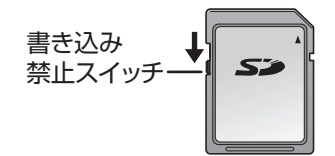

() お知らせ )\_ \_ \_ \_

- mini タイプや micro タイプの SD カードは、必ず専用の アダプタを装着し、アダプタごと出し入れしてください。
- SD カードをご購入後初めて使用される際は、ディーガで SD カードをフォーマットしてください。

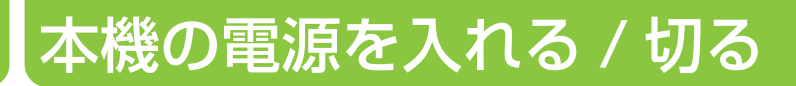

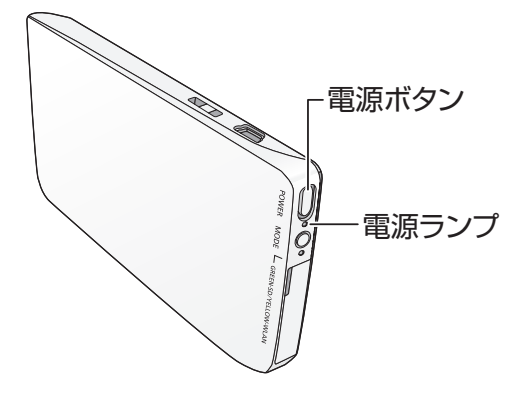

電源を入れるには、SD カードを入れておく必要があります。

### 電源を入れる

SD カードを入れたあと、電源ボタン [POWER 心/I] を押す

● 電源ランプが赤に点灯します。

### 電源を切る

#### 電源ランプが消灯するまで電源ボタン [POWER 心/I] を押したままにする

● SD カードを取り外すと、自動的に電源が切れます。

あ知らせ \_ \_ \_ \_ \_

- USB 接続している場合を除いて、約10分間、操作しないでいると電源が自動的に切れます。
- USB ケーブルを接続していない状態で、SD カードを挿入せずに電源を入れると電源ランプが 一度点灯しますが、節電のためすぐ電源が切れます。

#### 準備

# 視聴用アプリをインストールする

本機を使用する前に視聴用アプリ(ポケットサーバープレーヤー)を iPhone / iPad / iPod touch にインストールする必要があります。

iPhone / iPad / iPod touch のホーム画面にある「App Store」を選ぶ
 検索フィールドに「ポケットサーバープレーヤー」と入力し、「検索」を選ぶ
 「ポケットサーバープレーヤー」を選ぶ
 ポケットサーバープレーヤーのインストール画面で「無料」→「インストール」/「APP をインストール」を選ぶ

iPhone / iPad / iPod touch のホーム画面にポケットサーバープレーヤーのアイコンが追加 されます。

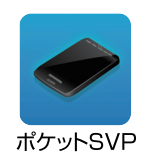

② お知らせ)

- iPhone / iPad / iPod touch の操作についてはそれぞれの説明書をお読みください。
- ネットワーク接続している場合は、アプリのアップデートファイルが公開されると iPhone / iPad / iPod touch にメッセージが表示されます。画面の指示に従って更新してください。

# 無線 LAN 使用上のお願い

本機と対応機種を無線 LAN で接続し、SD カードのファイルを再生したり、本機の設定を変更 することができます。

### 機器認定

本機は、電波法に基づく技術基準適合証明を受けていますので、無線局の免許は不要です。ただし、本機に以下の行為を行うことは、電波法で禁止されています。

- 分解 / 改造する
- 本機背面記載の定格銘板を消す

### ■ 使用制限

本機の使用にあたり、以下の制限がありますのであらかじめご了承ください。 制限をお守りいただけなかった場合、および本機の使用または使用不能から生ずる付随的な損害 などについては、当社は一切の責任を負いかねます。

- 日本国内でのみ使用できます。
- 利用権限のない無線ネットワークには接続しないでください。
  無線ネットワーク環境の自動検索時に利用する権限のない無線ネットワーク(SSID ※)が
  表示されることがありますが、接続すると不正アクセスと見なされるおそれがあります。
- 磁場・静電気・電波障害が発生するところで使用しないでください。
  次の機器の付近などで使用すると、通信が途切れたり、速度が遅くなることがあります。
   電子レンジ
  - デジタルコードレス電話機
  - その他 2.4 GHz 帯の電波を使用する機器の近く
    (ワイヤレスオーディオ機器、ゲーム機など)
- 電波によるデータの送受信は傍受される可能性があります。

※無線 LAN で特定のネットワークを識別するための名前のことです。この SSID が双方の機器 で一致した場合、通信可能になります。

() お知らせ \_ \_ \_ \_ \_ \_

本機は複数の iPhone / iPad / iPod touch と無線接続をすることができます。ただし、複数の機器を同時に接続することはできません。

### ■ 使用周波数帯

本機は 2.4 GHz 帯の周波数帯を使用しますが、他の無線機器も同じ周波数を使っていることが あります。他の無線機器との電波干渉を防止するため、下記事項に留意してご使用ください。

### 周波数表示の見方

周波数表示は、本機背面(定格銘板)に記載しています。

変調方式が DSSSとOFDM 方式 2.4 GHz 帯を使用 「電波与干渉距離40m 以下 2.4 DS/OF 4 2.400 GHz~2.4835 GHzの全帯域を使用し、かつ移動 体識別装置の帯域を回避可能であることを意味する

#### 無線 LAN 使用上の注意事項

この機器の使用周波数帯域では、電子レンジなどの産業・科学・医療機器のほか、工場の製造 ラインなどで使用される移動体識別用の構内無線局(免許を要する無線局)および特定小電力 無線局(免許を要しない無線局)、ならびにアマチュア無線局(免許を要する無線局)が運用 されています。

- 1 この機器を使用する前に、近くで移動体識別用の構内無線局及び特定小電力無線局ならびに アマチュア無線局が運用されていない事を確認してください。
- 2 万一、この機器から移動体識別用の構内無線局に対して有害な電波干渉の事例が発生した場合には、すみやかに場所を変更するか、または電波の使用を停止したうえ、下記連絡先にご連絡いただき、混信回避のための処置など(例えば、パーティションの設置など)についてご相談してください。
- 3 その他、この機器から移動体識別用の特定小電力無線局あるいはアマチュア無線局に対して 有害な電波干渉の事例が発生した場合など何かお困りのことが起きた時は、次の連絡先へお 問い合わせください。

ソフトバンクセレクション お客様窓口(P36)

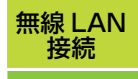

# 無線 LAN 接続をする

本機と iPhone / iPad / iPod touch を無線 LAN で接続します。操作は iPhone / iPad / iPod touch で行います。

- IPhone / iPad / iPod touch のホーム画面で「設定」を選ぶ
- 2 設定メニューから「Wi-Fi」を選ぶ

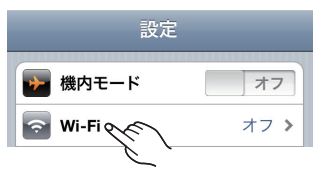

**3** [Wi-Fi ネットワーク] の [Wi-Fi] が [オフ] の場合、スライドさせて [オン] にする 検出したワイヤレスネットワークが表示されます。

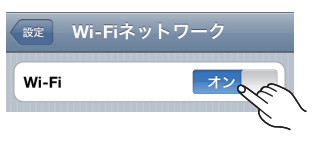

4 表示されたネットワーク名(SSID)から「PocketServer\*\*\*\*」を選ぶ

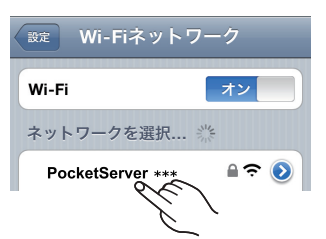

5 無線LAN 接続のパスワード「1234567890123」を入力し、「Join」を選ぶ ステータスバーにアンテナアイコン(「 중 」)が表示されれば接続完了です。

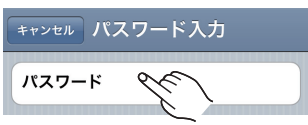

(2) お知らせ)\_

- 本機の使用後、他のネットワークに自動的に接続しない場合があります。その場合は使用した いネットワークを選んでもう一度接続してください。
- セキュリティ保護のため、無線 LAN 接続のパスワードを変更することをお勧めします。(P15)
- パスワードが第三者に知られた場合、不正に利用される可能性があります。パスワードはお客様ご自身の責任で管理してください。当社では不正利用された場合の責任は負いません。
- 本書に記載しているネットワーク名・パスワードはお買い上げ時の設定です。

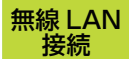

# 無線 LAN 接続のパスワードを変更する

本機のネットワーク名(SSID)は通信範囲内の他の対応機種にも表示されます。セキュリティ 保護のため、本機の操作をする前に無線 LAN 接続のパスワード(P14)を変更してください。

┃ iPhone / iPad / iPod touch のホーム画面で「Safari」を選ぶ

**2** アドレス欄に「192.168.11.10」(IP アドレス)を入力し、「Go」/「開 く」を選ぶ

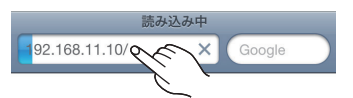

# 3 ユーザ名とログイン用パスワードを入力する

ユーザ名とパスワードにそれぞれ「root」(小文字)と入力し、「ログイン」を選んでくだ さい。

本機の Menu 画面が表示されます。

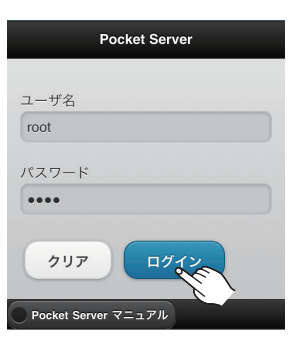

4「Menu」から「ネットワーク設定」を選ぶ

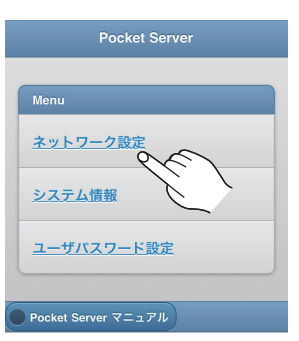

# 5 「ネットワークキー」に無線 LAN 接続の任意のパスワードを設定する

半角英数字で 13 文字を入力してください。

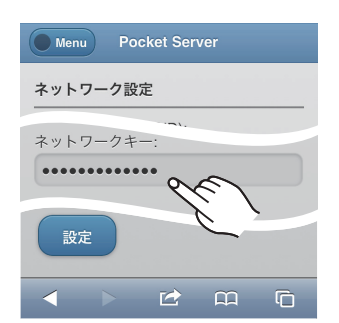

変更したパスワードは忘れな いようにしてください。

## 6 「設定」→「OK」を選ぶ

設定が行われ、「Wi-Fi パスワードが違います」というメッセージが表示されます。

## ✔ 手順5で入力したパスワードを再度入力して、「接続」を選ぶ

本機が再起動し、ログイン画面が表示されます。

②お知らせ)\_\_\_\_\_

- ログイン用パスワードは変更することができます。(P25)
- 本書に記載しているユーザ名・パスワード・IP アドレスはお買い上げ時の設定です。
- ブックマークに登録しておくと、登録した IP アドレスの画面を簡単に開くことができます。
- 無線 LAN 接続のパスワードを忘れてしまった場合は、本機のボタンを操作してご購入時の設定に戻してください。(P24)

# 再生ファイルを準備する

ディーガ やパソコン、デジタルカメラなどで SD カードに記録した以下のファイルの再生が可 能です。SD カードへの転送方法は、それぞれの説明書を参照ください。 本機へ挿入した SD カードへ、ディーガ やパソコンから USB 経由で直接転送することもでき ます。(P19)

### 本機で再生できるファイル形式

|     | ファイル形式               | 詳細                                                                                                    | 拡張子           |
|-----|----------------------|----------------------------------------------------------------------------------------------------|---------------|
| ビデオ | 持ち出し番組<br>(SD-Video) | ディーガで記録した高画質 (VGA) の持ち出し番組※が再生できます。<br>※ SD-Video 規格(H.264 Mobile Video Profile 準拠)<br>持ち出し番組対応ブルーレイディスクレコーダーの最新情報については、<br>下記サポートサイトでご確認ください。<br>http://softbankselection.jp/pocket-server<br>ワンセグ画質(QVGA)の持ち出し番組は再生できません。 | l             |
|     | MP4 動画               | パソコンで記録した MP4 動画(VGA、QVGA 画質)が再生できます。<br>HD 以上の再生可能画質は、iPhone / iPad / iPod touch の再生能力<br>に依存します。                                                                                                    | .MP4          |
| 写真  | JPEG                 | MOTION JPEG には対応していません。                                                                                                    | .jpg<br>.jpeg |
| 音楽  | MP3                  | ビットレート:~ 320 kbps                                                                                                    | .mp3          |

(2) お知らせ)\_\_\_\_\_

• 上記ファイル形式のすべてのファイルの再生を保証するものではありません。

### ■ SD カードのフォルダ構造

SD カードに転送したファイルは下図のように表示されます。

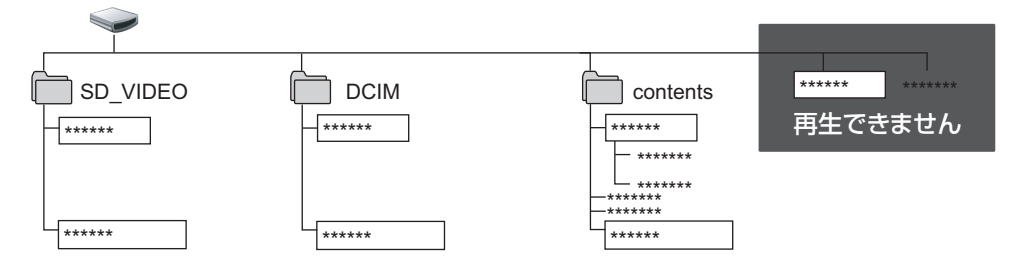

#### SD\_VIDEO

ディーガの持ち出し番組(VGA 画質)を転送すると自動的にフォルダが作成されます。 SD\_VIDEO 内にフォルダが作成され、その中にファイルが保存されます。

#### DCIM

デジタルカメラで写真などを撮影する、またはディーガから写真を転送すると自動的にフォルダが作成されます。DCIM内にフォルダが作成され、その中にファイルが保存されます。

#### contents

contents フォルダを作成して、任意の動画(MP4)・写真・音楽を保存します。contents フォルダ内にファイルをコピーしてください。ファイルが複数ある場合は、フォルダごとコピー することもできます。contents フォルダに保存されていないファイルは視聴用アプリ(ポケッ トサーバープレーヤー)では再生できません。 再生ファイルを準備する

### ■ USB 経由での転送時のお願い

- 操作方法は、接続した機器の説明書を参照ください。
- ファイルの転送ができないときは再生モードになっています。[MODE] ボタンを押して USB 転送モードにしてください。
- アクセスランプが緑に点滅中は、SD カードにアクセス中です。点滅中に電源を切ったり、 SD カードを取り出すとカードの内容が破壊されるおそれがあります。

### パソコンで SD カードに転送するには

### ┃ パソコンに SD カードを入れる

パソコンの外付けドライブとして認識されます。

# **2** SD カードに contents フォルダを作成する

フォルダ名が正しく入力されていない場合、ファイルは再生できません。

## 3 パソコンに保存されているフォルダ、またはファイルを選択する

### 4 エクスプローラーなどで contents フォルダにファイルをドラッグ& ドロッ プする

あ知らせ \_ \_ \_ .

- ●「動作環境」(P5)を満たしたパソコンをお使いください。
- ●「SD\_VIDEO」、「DCIM」フォルダにドラッグ & ドロップでファイルを転送しないでください。
- ●「SD\_VIDEO」、「DCIM」フォルダがある場合、これらのフォルダを消去したり、フォルダ名 を変更しないでください。
- USB 接続ケーブルをパソコンから取り外すときは、タスクトレイにあるアイコン(「 」や「 」)を ダブルクリックし、画面の指示に従って取り外してください。(OS の設定によっては表示されません)

# ファイルを再生する

SD カードに転送した持ち出し番組、動画、写真、音楽を iPhone / iPad / iPod touch で再 生します。

- ┃ 本機に SD カードを入れる
- f 2 本機と iPhone / iPad / iPod touch を無線 LAN 接続する(P14)
- **3** ホーム画面で「ポケット SVP」のアイコンを選ぶ

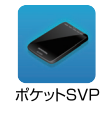

4「SoftBank SELECTION Pocket Server」を選ぶ

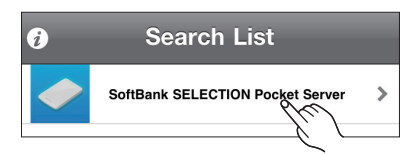

# 5 再生したいコンテンツを選ぶ

フォルダおよびファイルの一覧が表示されます。

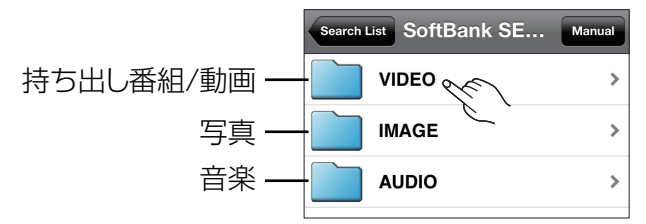

## 6 再生したいファイルを選ぶ

ファイルを選ぶと再生画面と操作アイコンが表示されます。「 🌔 」を押して、ファイルを 再生してください。(P21)

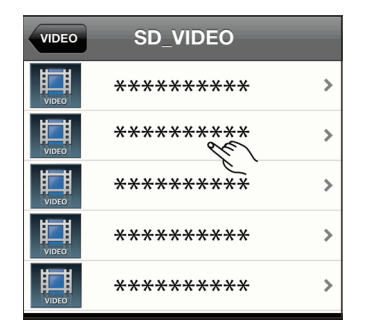

「完了」を選んでリスト画面に戻る、または「ポケットサーバープレーヤー」を閉じると再生を 終了します。 () お知らせ )\_ \_ \_

再生

- ファイルの再生ができないときは USB 転送モードになっています。[MODE] ボタンを押して 再生モードにしてください。
- 容量が2 GB 以上のファイルは正常に再生できない場合があります。
- 電波状態によっては再生中に、画面が乱れたり途切れたりすることがあります。

### ■再生中の操作

iPhone / iPad / iPod touch の画面をタッチすると操作アイコンが表示されます。操作しない状態が数秒間続くと、操作アイコンは消えます。

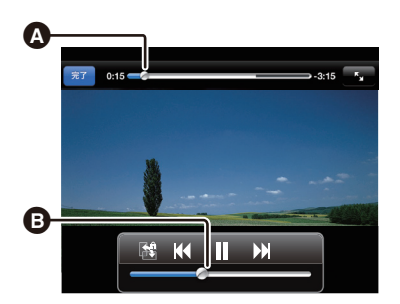

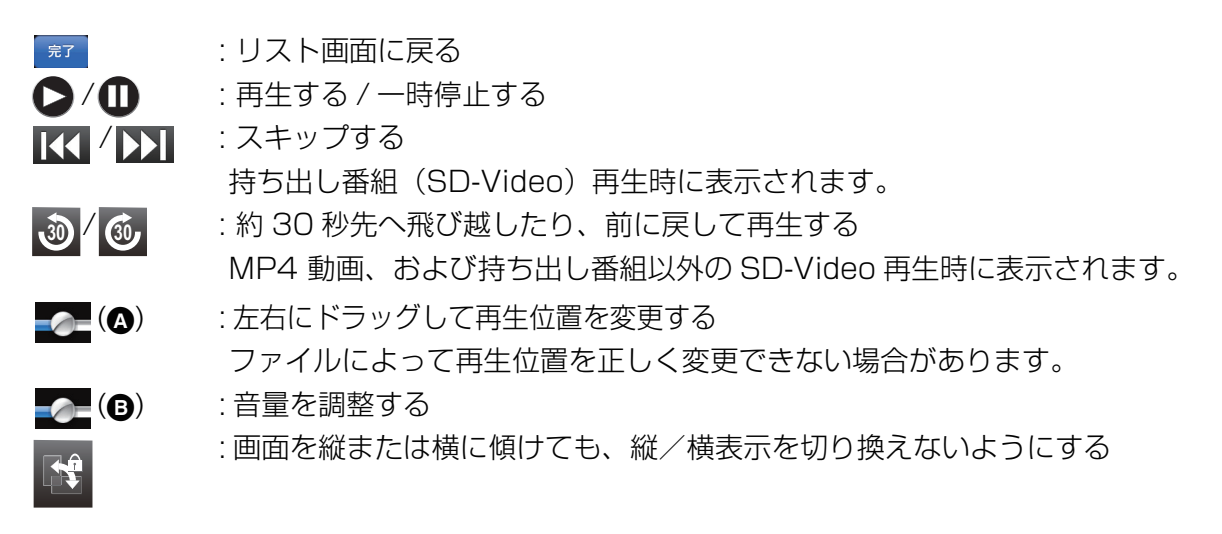

# 本機の設定を変える

# ネットワーク設定

ネットワーク名、認証方式、暗号方式、ネットワークキー、IP アドレス、サブネットマスク、 または MAC アドレスの変更、あるいは確認をします。

- ┃ iPhone / iPad / iPod touch のホーム画面で「Safari」を選ぶ
- 2 アドレス欄に「192.168.11.10」(IP アドレス)を入力し、「Go」/「開く」を選ぶ
- **3 ユーザ名とログイン用パスワードを入力する** ユーザ名とパスワードの初期値は「root」(小文字)です。 本機の Menu 画面が表示されます。
- 4「ネットワーク設定」を選ぶ

# 5 設定項目を選び、設定する

本機が再起動し、設定が変更されます。

| Menu Pocket Server |   |
|--------------------|---|
| ネットワーク設定           |   |
| ネットワーク名(SSID):     |   |
| ******             |   |
|                    |   |
| 認証方式:              |   |
| オープンシステム           |   |
| 設定                 |   |
|                    | G |

②お知らせ)\_\_\_\_\_

● 通常、IP アドレス、サブネットマスクを変更する必要はありません。特別に設定の必要がある 場合のみ変更してください。

## システム情報

エコモード設定、ファームウェア更新、工場出荷設定、またはファームウェアバージョンの変 更、あるいは確認をします。

| Menu Pocket Server |
|--------------------|
| ファームウェアバージョン       |
|                    |
|                    |
| エコモード設定<br>        |
| ON OFF             |
| 設定                 |
| ファームウェア更新          |
| 更新                 |
| 工場出荷設定             |
| 設定                 |
|                    |

- ┃ iPhone / iPad / iPod touch のホーム画面で「Safari」を選ぶ
- 2 アドレス欄に「192.168.11.10」(IP アドレス)を入力し、「Go」/「開く」を選ぶ
- **3 ユーザ名とログイン用パスワードを入力する** ユーザ名とパスワードの初期値は「root」(小文字)です。 本機の Menu 画面が表示されます。
- 4「システム情報」を選ぶ
- 5 設定項目を選び、設定する

#### エコモード設定

#### 「ON」を押して、「設定」を選ぶ

画面にメッセージが表示されます。画面の指示に従って設定してください。

● お買い上げ時は「通常充電」に設定されています。「ON」にすると、充電を 90% に制御する ため電池寿命(充電回数)を長持ちさせることができます。(P8)

#### ファームウェア更新

#### 「更新」を選ぶ

画面にメッセージが表示されます。画面の指示に従って設定してください。 本機が再起動し、設定が変更されます。

● 本機のファームウェア(制御プログラム)を最新のものに書き換えます。(P26)

#### 工場出荷設定

#### 「設定」を選ぶ

画面にメッセージが表示されます。画面の指示に従って設定してください。 本機が再起動し、設定が変更されます。

● 本機をご購入時の設定に戻します。

本機のボタンでご購入時の設定に戻すこともできます。

### ■ 本機のボタンでご購入時の設定に戻す

### 【 [MODE] ボタンを 3 秒以上押す

電源ランプ(赤)とアクセスランプ(黄/緑)が同時に点滅し始めます。

**2** ランプが点滅している間に電源ボタンを3秒以上押す 本機が再起動します。

再起動後、ご購入時の設定に戻ります。

本機の設定を変える

# ユーザパスワード設定

Menu 画面にログインする際のユーザ名とログイン用パスワードを変更します。

- ┃ iPhone / iPad / iPod touch のホーム画面で「Safari」を選ぶ
- 2 アドレス欄に「192.168.11.10」(IP アドレス)を入力し、「Go」/「開く」を選ぶ
- **3 ユーザ名とログイン用パスワードを入力する** ユーザ名とパスワードの初期値は「root」(小文字)です。 本機の Menu 画面が表示されます。
- 4「ユーザパスワード設定」を選ぶ

## 5 新しいユーザ名とログイン用パスワードを入力する

「確認」にログイン用パスワードをもう一度入力してください。

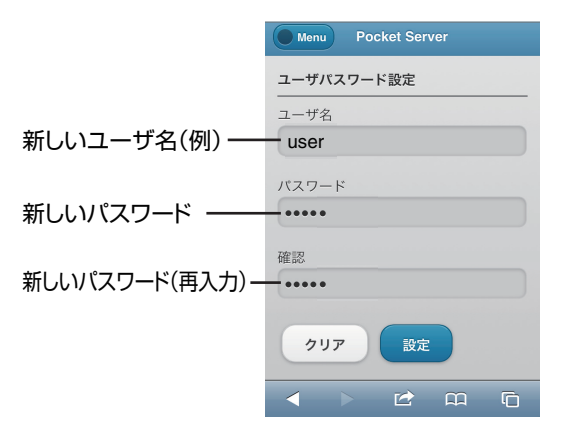

6 「設定」を選ぶ

ユーザ名とログイン用パスワードが変更されます。

#### その他

# 本機のファームウェアを更新する

動作の改善や、新機能の追加のために、本機のファームウェアを更新することがあります。 下記の方法で更新してください。

### サポートサイト(下記)から最新のファームウェアをパソコンにダウンロー ドする

http://softbankselection.jp/pocket-server\_support/

## 2 ファームウェアを SD カード にコピーしたあと、本機に挿入する

- 3 本機をディーガまたはパソコンと接続する
- **4**「システム情報」を選ぶ(P23)

# 5「ファームウェア更新」の「更新」を選ぶ

画面にメッセージが表示されます。画面の指示に従って設定してください。 電源ランプとアクセスランプが点滅したあと、本機が再起動します。

#### ファームウェアが更新されます。

② お知らせ)

- アップデートには、SD カードに最大 32 MB の空き容量が必要です。
- ファームウェアの更新中は他の操作はできません。また、故障の原因となりますので、USB 接続ケーブルを外したり、本機の電源を切ったりしないでください。
- iPhone / iPad / iPod touch をネットワーク接続している場合は、ファームウェアのアップ デートファイルが公開されるとメッセージが表示されます。

#### その他

# 故障かな!?

まず、下記でご確認ください。直らない場合や下記以外の症状は、お買い上げの販売店、または 「ソフトバンクセレクションお客様窓口(P36)」へお問い合わせください。

### 本機をリセットすることで、症状が改善する場合があります。

- クリップのようなものを使って [RESET] ボタンを押してください。
- アクセスランプが緑に点滅中は、SD カードにアクセスしています。点滅中に [RESET] ボタンを押すと SD カードの内容が破壊されるおそれがあります。
  [RESET] ボタンを押しても症状が直らない場合は、お買い上げの販売店、または「ソフトバンクセレクションお客様窓口(P36)」へお問い合わせください。

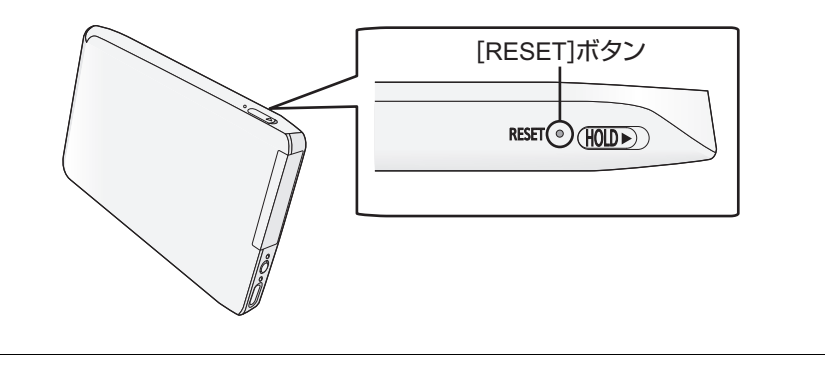

#### 電源が入らない、操作できない、電源が切れない

- 電池が消耗していませんか?
  - 電池を十分に充電するか、ディーガやパソコン、または AC アダプタ (別売)を接続して操作してください。(P7)
- [HOLD] スイッチを ON にしていませんか?
   [HOLD] スイッチを OFF にしてもう一度操作してください。

#### 充電できない、充電しても電池持続時間が短い

- 周囲の温度が極端に低いまたは高くありませんか?
   電池の充電は周囲温度 5 ℃~ 35 ℃で行ってください。
- 初めての充電や長時間未使用後の充電では電池持続時間が短いことがあります。何回か使用すると戻ります。
- 電池を使い切った状態で充電した場合、充電はすぐに始まりますが、電源ランプが点滅するま で数分かかることがあります。
- 充電しても電池持続時間が極端に短い場合は、電池の寿命です。電池の交換は、お買い上げの 販売店、または「ソフトバンクセレクションお客様窓口(P36)」へお問い合わせください。

本体が熱い

• 使用中や充電中は多少熱くなりますが異常ではありません。

- ディーガやパソコンが本機を認識しない
- 一度、USB 接続ケーブルを抜き差ししてください。
- 本機と接続するディーガやパソコンの USB ポートを変更してください。

#### 本機の設定画面にログインできない

- 本機と対応機種が無線接続されていることを確認してください。
- 設定画面にログインするときのユーザ名とログイン用パスワードが正しく入力されているか確認してください。変更したユーザ名とログイン用パスワードを忘れてしまった場合は、本機をご購入時の設定に戻してください。(P24)

#### 無線 LAN に接続できない、電波が途切れる

- 無線 LAN ネットワークの通信圏外ではありませんか?
   電波強度を確認し、通信圏内でご使用ください。
- 2.4 GHz 帯の周波数を使用する電子レンジやコードレス電話機などの機器を近くで使っていませんか?
  - 機器から離してご使用ください。
- 本機の設定を変更後、iPhone / iPad / iPod touch と無線LANが接続しない場合があります。
   iPhone / iPad / iPod touch の「Wi-Fi」をいったん「オフ」にするか、電源をオフにして、
  再度オンにして再起動をした後に、無線LANを接続し直してください。
- 無線 LAN 接続のパスワードを確認してください。 無線 LAN 接続のパスワードを忘れてしまった場合は、本機をご購入時の設定に戻してください。(P24)

#### パソコンから転送したファイルの再生ができない

- フォルダ名が間違っていると視聴用アプリ(ポケットサーバープレーヤー)でファイルが表示 されません。(P18)
- 著作権保護されたファイルの場合、ドラッグ & ドロップで転送したファイルは再生できません。

#### ファイルが再生されない

- ディーガ以外の他社製品で録画した番組の本機での再生は保証していません。
- 本機に対応しているファイル形式でも再生できないことがあります。

#### その他

# Q&A(よくあるご質問)

#### どんな SD カードが使えるか?

対応 SD カードについては「SD カードについて」をお読みください。(P31)

#### 無線 LAN 接続のパスワードを忘れたときはどうすればよいか?

- 本機をご購入時の設定(P24)に戻してから、もう一度無線LANの接続をし直してください。 (P14)
  - ご購入時のパスワードは「1234567890123」です。
  - ご購入時の設定に戻した場合は、各種設定、パスワードの変更等の再設定が必要です。変更したパスワードは忘れないようにしてください。

#### どんなファイルを再生できるか?

- 本機で再生できるファイル形式をご確認ください。(P17)
- 持ち出し番組対応ブルーレイディスクレコーダーで録画したもの以外の著作権保護されたファ イルは再生できません。

# iPhone 以外のスマートフォン、iPad や iPod touch 以外のタブレット機器などで本機を使用できるか?

- 対応機種以外の機器で本機を使用することは保証していません。
- 対応機種をご確認ください。(P5)
  - 対応機種の最新情報については、下記サポートサイトでご確認ください。

#### http://softbankselection.jp/pocket-server

#### ファイルの消去はどうすればよいか?

 ● 本機でファイルの消去はできません。持ち出し番組対応ブルーレイディスクレコーダー (P17)、またはパソコンで消去してください。

# 使用上のお願い

- 故障防止のために
- 本機を落としたり、ぶつけたりしないでください。
  また、本機に強い圧力をかけないでください。
  - 強い衝撃が加わると、外装ケースが壊れ、故障や誤動作の原因になります。
  - 本機を入れたかばんを落としたり、ぶつけたりすると、本機に衝撃が加わりますのでお気を つけください。
  - ズボンのポケットに入れたまま座らないでください。
- 本機は防水対応ではありません。雨や水がかからないようにしてください。

### ■ お手入れ

本機の電源を切ってから(P10)乾いた柔らかい布でふいてください。ディーガやパソコンと 接続中の場合は本機から USB 接続ケーブルを抜いてください。

- 汚れがひどいときは、水にひたした布をよく絞ってから汚れをふき取り、そのあと、乾いた柔 らかい布でふいてください。
- ベンジン、シンナー、アルコール、台所洗剤などの溶剤は、外装ケースが変質したり、塗装が はげるおそれがありますので使用しないでください。

### ■ 本機を廃棄 / 譲渡するとき

本機にはお客様の操作に関する情報が記録されています。廃棄や譲渡などで本機を手放される場合は、「工場出荷設定」を実行し、記録された情報を必ず消去してください。(P24)

# SD カードについて

### ■ 取り扱いについて

SD カードを高温になるところや直射日光の当たるところ、電磁波や静電気の発生しやすいところに放置しない

また、折り曲げたり、落としたり、強い振動を与えない

- SD カードの内容やカードそのものが破壊されるおそれがあります。
- 使用後はケースや収納袋に入れてください。
- カード裏の端子部にごみや水、異物などを付着させないでください。また手などで触れないでください。

### ■ SD カードを廃棄 / 譲渡するときのお願い

ディーガの機能による「フォーマット」や「削除」では、ファイル管理情報が変更されるだけで、SD カード内のデータは完全には消去されません。

廃棄 / 譲渡の際は、SD カード本体を物理的に破壊するか、市販のパソコン用データ消去ソフト などを使って SD カード内のデータを完全に消去することをお勧めします。SD カード内のデー 夕はお客様の責任において管理してください。

### ■ 本機で使用できる SD カード(2011 年 12 月現在)

SD 規格に準拠した規定の形式でフォーマットしてください。

| 種類        | 容量                               | フォーマット形式    |
|-----------|----------------------------------|-------------|
| SD カード※   | $8 \text{ MB} \sim 2 \text{ GB}$ | FAT12、FAT16 |
| SDHC カード※ | 4 GB ~ 32 GB                     | FAT32       |
| SDXC カード※ | 48 GB、64 GB                      | exFAT       |

※miniSD カード、microSD カード、microSDHC カード、microSDXC カードにも対応して います。本機で使用する場合は、必ず専用のアダプタに装着してお使いください。

- SDHC カード /SDXC カードを他の機器で使う場合は、各 SD カードに対応しているか確認し てください。
- 使用可能領域は表示容量より少なくなります。
- 対応ファイルの詳細は「本機で再生できるファイル形式」をお読みください。(P17)

#### その他

# 本機廃棄時の電池の取り出し方

ご使用済み製品の廃棄の際は、「システム情報」で「工場出荷設定」を行ってください。データを 完全に消去したあと、本機に内蔵している電池を取り出して電池のリサイクルにご協力ください。

#### 製品を廃棄するとき以外は絶対に分解しないでください。

- 電池を使い切ってから分解してください。
- 上手に取り出せない場合、お買い上げの販売店、または「ソフトバンクセレクションお客様窓 □ (P36)」へお問い合わせください。
- 分解した部品は、乳幼児の手の届くところに置かないでください。
  - 1 ねじをすべて外す (4本) ねじを外すには、プラスドライバー(市販品)をお使いください。 0°0° カードふたを開ける 2 本機表面をずらす ・矢印の方向に本機表面を押してください。 З. 下図のように本機を開け、電池を取り出す ● コネクターから外す 2 電池を持ち上げる ・電池は粘着テープで固定されています。

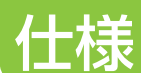

### 基本仕様

| 内蔵電池     | リチウムイオン電池 3.7 V 1400 mAh                                                                                     |
|----------|----------------------------------------------------------------------------------------------------|
| 電源       | DC 3.7 V(内蔵充電式電池使用時)/ DC 5.0 V、最大 500 mA(外部電源※使用時)<br>※ディーガやパソコンなどの USB ポートまたは別売の AC アダプタ RP-AC500(RFEA503J) |
| 消費電力     | 約 0.9 W                                                                                                    |
| 使用温度範囲   | 5 °C~ 35 °C                                                                                                  |
| インターフェース | SD カードスロット、miniUSB (B タイプ)ポート                                                                                |
| 外形寸法     | 約 67 (W) × 117 (D) × 13 (H) mm (突起部を含む)                                                                      |

### ■ 再生可能ファイル形式

| 動画 | SD-Video 規格 H.264 Mobile Video Profile 準拠/ MP4 動画 |
|----|---------------------------------------------------|
| 音楽 | MP3                                               |
| 画像 | JPEG ベースライン方式                                     |

### ■ 無線 LAN

| 接続方式   | IEEE802.11b/IEEE802.11g 準拠                               |
|--------|----------------------------------------------------------|
| 変調方式   | OFDM、DSSS                                                |
| 周波数帯   | 2.4 GHz 带                                                |
| アクセス方式 | インフラストラクチャーモード                                           |
| セキュリティ | WPA2 <sup>™</sup> (暗号化方式 TKIP/AES、認証方式 PSK)、WEP(128 bit) |

### | 動作時間

| 連続再生時間 | 約 10 時間(MP4 動画(QVGA)送信時) |
|--------|--------------------------|
| 充電時間   | 通常充電時:約4時間30分 工口充電時:約4時間 |

※連続再生時間は、通常充電で充電した場合です。エコ充電で充電した場合の連続再生時間は、 通常充電時の約 90%の時間となります。

※送信するファイル形式やデータ量、周囲温度、使用条件により連続再生時間は異なります。
 ※充電時間は同梱の USB 接続ケーブルにより、周囲温度 25 ℃、電池を使い切った状態で、操作していない状態で充電時の時間となります。

### ■ 著作権 / 商標について

- SDXC ロゴは SD-3C, LLC の商標です。
- Microsoft、Windows およびWindows Vista は米国Microsoft Corporationの米国およびその他の国における登録商標または商標です。
- iPod は米国および他の国々で登録された Apple Inc. の商標です。
- iPad は、Apple Inc. の商標です。
- "Wi-Fi"、"WPA2"は"Wi-Fi Alliance"の商標または登録商標です。
- その他、本文で記載されている各種名称、会社名、商品名などは各社の商標または登録商標 です。なお、本文中では TM、® マークは一部明記していません。
- Microsoft Corporation のガイドラインに従って画面写真を使用しています。

本製品は以下の種類のソフトウェアから構成されています。

(1)パナソニック株式会社(パナソニック)が独自に開発したソフトウェア

- (2) 第三者が保有しており、別途規定される条件に基づきパナソニックに利用許諾されるソフ トウェア
- (3) GNU GENERAL PUBLIC LICENSE Version 2 (GPL v2) に基づき利用許諾されるソ フトウェア
- (4) GNU LESSER GENERAL PUBLIC LICENSE Version 2.1 (LGPL v2.1) に基づき利
  用許諾されるソフトウェア
- (5) GPL, LGPL 以外の条件に基づき利用許諾されるオープンソースソフトウェア

上記(3)、(4)に基づくソフトウェアに関しては、例えば以下で開示される GNU

GENERAL PUBLIC LICENSE V2.0, GNU LESSER GENERAL PUBLIC LICENSE V2.1 の条件をご参照ください。

http://www.gnu.org/licenses/old-licenses/gpl-2.0.html

http://www.gnu.org/licenses/old-licenses/lgpl-2.1.html

また、上記(3)、(4)に基づくソフトウェアは、多くの人々により著作されています。これ ら著作者のリストは以下をご参照ください。

http://panasonic.net/avc/oss/vaccessory/JPACN11

これら GPL,LGPL の条件で利用許諾されるソフトウェア(GPL/LGPL ソフトウェア)は、 これら単体で有用であることを期待して頒布されますが、「商品性」または「特定の目的につ いての適合性」についての黙示の保証をしないことを含め、一切の保証はなされません。

製品販売後、少なくとも3年間、パナソニックは下記のコンタクト情報宛にコンタクトしてきた個人・団体に対し、GPL/LGPLの利用許諾条件の下、実費にて、GPL/LGPLソフトウェアに対応する、機械により読み取り可能な完全なソースコードを頒布します。

コンタクト情報

cdrequest.vaccessory@gg.jp.panasonic.com

またソースコードは下記の URL からも自由に入手できます。

http://panasonic.net/avc/oss/vaccessory/JPACN11

(5) には以下が含まれます。

1.This product includes software developed by the OpenSSL Project for use in the OpenSSL Toolkit. (http://www.openssl.org/)

2.This product includes software developed by the University of California, Berkeley and its contributors.3.FreeType code.

4. The Independent JPEG Group's JPEG software

# お客様窓口のご案内

## 製品に関することは、以下にお問い合わせください

ソフトバンクセレクションお客様窓口

TEL:0800-111-2247(フリーダイヤル) e-mail:sbsinfo@sbb-support.jp 営業時間:9:00 ~ 19:00 (土日·祝祭日、年末年始、特定休業日を除く)

最新情報は、http://softbankselection.jp/pocket-server をご覧ください。

## ディーガに関することは、以下にお問い合わせください。

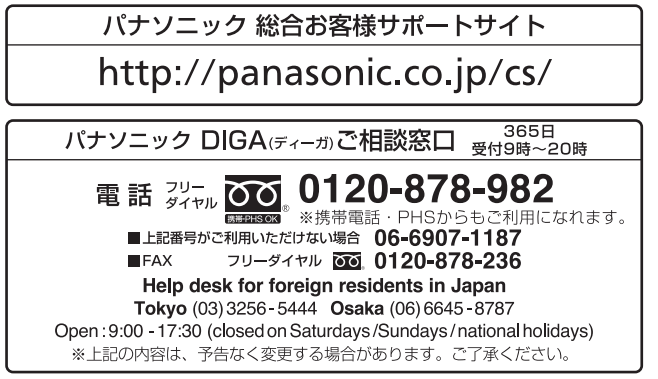

ご使用の回線(IP 電話やひかり電話など)によっては、回線の混雑時に数分で切れる場合があります。

ソフトバンク BB 株式会社およびパナソニック株式会社、そのグループ関係会社は、お客様の 個人情報をご相談対応や修理対応などに利用させていただき、ご相談内容は録音させていただ く場合があります。また、折り返し電話をさせていただくときのために発信番号を通知いただ いております。なお、個人情報を適切に管理し、修理業務等を委託する場合や正当な理由があ る場合を除き、第三者に開示・提供いたしません。個人情報に関するお問い合わせは、ご相談 いただきました窓口にご連絡ください。

# さくいん

## 英数字・記号

| MAC アドレス | 22 |
|----------|----|
| Menu     |    |
| SD カード   |    |
| 入れる      | 9  |
| 取り扱いについて |    |
|          |    |

## あ行

| アクセスランプ | .6 |
|---------|----|
| エコモード設定 | 23 |
| お手入れ    | 30 |

## か行

## さ行

| 再生する(見る・聴く) | 2 | 0 |
|-------------|---|---|
| システム情報      | 2 | З |
| 視聴用アプリ      | 1 | 1 |

## た行

### **ディーガ** 充電する......7 持ち出し番組や写真を SD カードに転送する......18 転送する......19

## な行

| ネットワーク設定         |    |
|------------------|----|
| 設定を変える           | 22 |
| 無線 LAN 接続のパスワードを |    |
| 変更する             |    |

## は行

| バッテ | <b>у</b> — |    |
|-----|------------|----|
| 充電  | する         | 7  |
| 取り  | )出す        | 32 |
| ファー | ムウェア       |    |
| 更新  | する         | 26 |
| 設定  | 四月         | 24 |

## ま行

| 無線 LAN | 1 | 4 |
|--------|---|---|
| 持ち出し番組 | 1 | 7 |

## や行

| ユーザパスワード設定 | .25 |
|------------|-----|
|------------|-----|

# ら行

| リセットする  | 27 |
|---------|----|
| リセットボタン | 6  |

# 販売元:ソフトバンク BB 株式会社

〒105-7304 東京都港区東新橋1-9-1 東京汐留ビルディング 製造元:パナソニック株式会社 AVC ネットワークス社 〒571-8504 大阪府門真市松生町1番15号